| Applicat | tion Form Select Department    |  |
|----------|--------------------------------|--|
|          | Application Details            |  |
|          | Application Number : MT        |  |
|          | Application Status : Submitted |  |
|          | Name of the Applicant :        |  |
|          | Date of Birth :                |  |
|          | Gender :                       |  |
|          | Category :                     |  |
|          | Nationality : Indian           |  |
|          | Person with Disability?: No    |  |
|          | COAP Registration Number :     |  |
|          | Email:                         |  |
|          | Mobile No :                    |  |
|          | Residential Address :          |  |

**Step** 1: The form has to be submitted with basic details:

Step 2: Click on "Select Department" tab and the click on "Create"

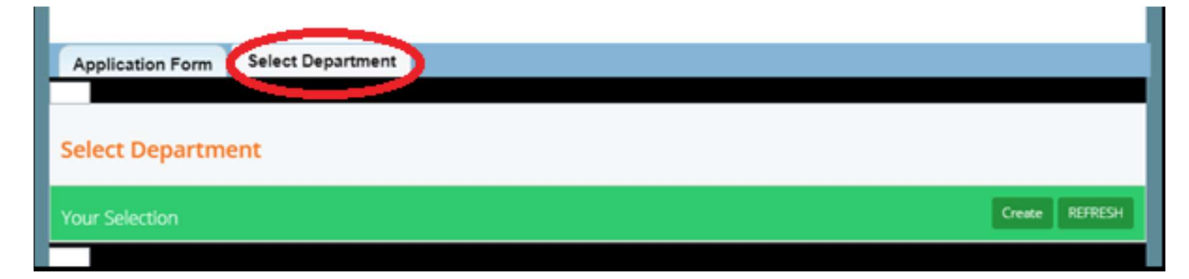

**Step 3:** The system will auto populate some details as shown below and then candidate needs to select the department along with preferences – after filling "captcha" it will redirect to payment page – where candidate can make the payment.

| Applicant Name                                                                         | These details will be                                                                                                    | Mobile No                                                                                                    |
|----------------------------------------------------------------------------------------|----------------------------------------------------------------------------------------------------|----------------------------------------------------------------------------------------------------|
| Date of Birth                                                                          | system.                                                                                                    | Email Id                                                                                                    |
| GATE Details                                                                           | · · · · · · · · · · · · · · · · · · ·                                                                                                    |                                                                                                    |
| Qualifying Year                                                                        |                                                                                                    | Registration Number                                                                                                    |
| Paper Code                                                                             |                                                                                                    | Score                                                                                                    |
| Payment Details                                                                        |                                                                                                    |                                                                                                    |
| Amount                                                                                 |                                                                                                    |                                                                                                    |
| Course Choice De                                                                       | baile                                                                                                    |                                                                                                    |
| Note: Select your C<br>Only the el<br>for more th                                      | course Choices carefully, once choice(s) has(have<br>igible departments are shown in the Drop<br>an one eligible department.                                                                           | e) been made and form submitted, you cannot change your choice(s).<br>p-Down menu. Select one department at a time and apply separately                                                                                                    |
|                                                                                        |                                                                                                    | the department and                                                                                                    |
|                                                                                        | m j q<br>Type 7 characte                                                                                                    | f 4 U q<br>then enter CAPTCHA                                                                                                    |
|                                                                                        | <mark>m jq</mark><br>Type 7 charach                                                                                                    | f 4 U q<br>ers as shown in mage<br>Submit                                                                                                    |
| Course Choice I                                                                        | <mark>m j g</mark><br>Type 7 charact                                                                                                    | f 4 U q<br>ers as shown in image<br>Submit                                                                                                    |
| Course Choice I<br>Note: Select you<br>Only the<br>for more                            | Details<br>ar Course Choices carefully, once choice(s) has(the eligible departments are shown in the Details than one eligible department.                                                             | f 4 U q       Image         ers as shown in image       Image         Submit       Image         have) been made and form submitted, you cannot change your choice(s).         prop-Down menu. Select one department at a time and apply separately                               |
| Course Choice I<br>Note: Select you<br>Only the<br>for more<br>*Eligible<br>Department | Details<br>r Course Choices carefully, once choice(s) has(t<br>eligible departments are shown in the D<br>than one eligible department.<br>Biological Sciences and Bioengineering                      | f 4 U q       Image         ers as shown in image       Image         Submit       Image         have) been made and form submitted, you cannot change your choice(s).         Orop-Down menu. Select one department at a time and apply separately         *       *Preference 1 |
| Course Choice I<br>Note: Select you<br>Only the<br>for more<br>*Eligible<br>Department | Details<br>rr Course Choices carefully, once choice(s) has(fr<br>e eligible departments are shown in the D<br>e than one eligible department.<br>Biological Sciences and Bioengineering<br>Type 7 chai | f 4 U q   in as shown in image     Submit     have) been made and form submitted, you cannot change your choice(s).     prop-Down menu. Select one department at a time and apply separately     * *Preference 1Select *                                                          |

Candidates can make payments through Debit card (RuPay Debit cards are accepted only), UPI, Credit Cards, Net banking, NEFT transfer etc. as shown below:

| Debit/Credit Card     |
|-----------------------|
| 💼 Internet Banking    |
| uan UPI 🥠 🕄 Payim 😒 🌶 |
| 每 NEFT                |
| SBI Branch Payment    |